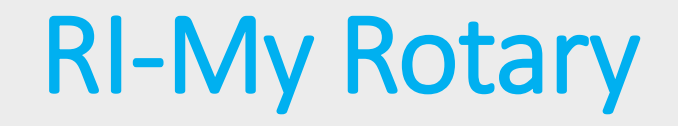

Learn to use some of the fundamental sections Rotary Internationals Website- My Rotary

My.Rotary.org/en

# How do I Register & Login?

#### <u>Go to my.Rotary.org/en:</u>

### **My Rotary**

# My Rotary

Input your pre-assigned login name and password or click **Register** if you want to create a new account.

If you click Register, you will be asked for your Last Name and the email address you provided the club. If prompted for your RI number, it can be located on Club Runner under "My Profile"- Rotary tab. Also located on your RI magazine

# My Rotary Member Dashboard

Welcome to My Rotary, a place for members of Rotary to access tools and information to make your membership experience better.

If you are not a member of Rotary, please visit our home page at Rotary.org.

SIGN IN TO MY ROTARY

### **REGISTER FOR AN ACCOUNT**

# How do I retrieve my login?

If you have registered but can't remember your login & password then click sign into my Rotary and you will get the following screen click the "Need Help Signing in? link.

| Login email address                |            |
|------------------------------------|------------|
|                                    | $\bigcirc$ |
| Please enter a login email address |            |
| Password                           |            |
|                                    | $\bigcirc$ |
| Please enter a password            |            |
| Remember me                        |            |
| Sign in                            |            |

Now input email address. An automated login retrieval email will be sent to you.

# Forgot Password

2

Please enter your sign-in email to reset your password. To retrieve your sign-in email, please contact us.

| Email* |  |
|--------|--|
|        |  |
|        |  |
| SUBMIT |  |

# From the Welcome Screen you will see three bars at the top.

# Click that and then click your name for a drop down menu.

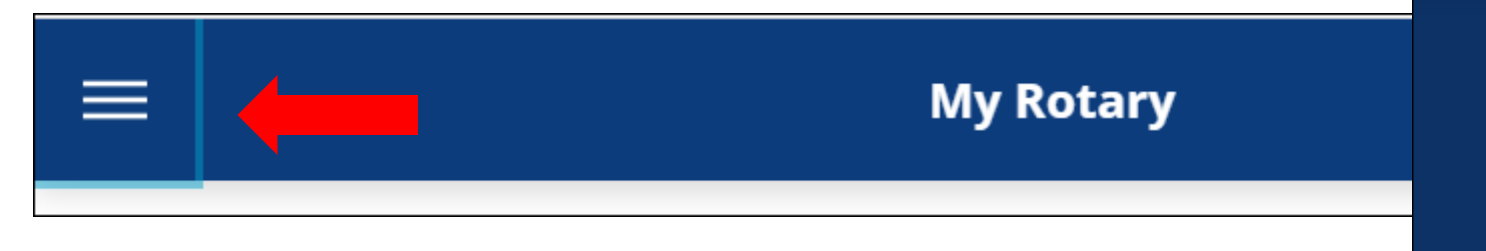

My Profile- update your email address and address used by RI

My Donations- print report of donations made to RI. Set up or Change A recurring donation.

My Account Actions- a variety of resources you can access

Account Settings-various items including where to change your password How to change communication settings. Heather Longhenry My account ~

#### MY ACCOUNT

### My Profile

My Donations

My Account Actions

Account Settings

Sign Out

Home

**Exchange Ideas** 

**Take Action** 

Learning & Reference

Manage

The Rotary Foundation

### What resources are available

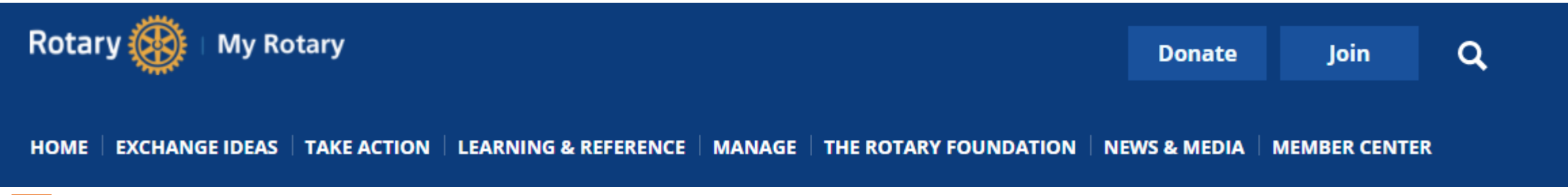

- HOME- find info on Club and District- Click CLUB to go to Club Central Dashboard, where you can view trends and goals
- 2 EXCHANGE IDEAS- Find a discussion group, find RI and District Events, See Club Connections
- 3 TAKE ACTION- Donate, Apply for Grant, Create a Project
- 4 LEARNING & REFERENCE- Find resources by Member Role, Topic, Rotary, RI Policies & Legislature
- 5 MANAGE- Use the branding center for brochures, social media etc.
- 6 ROTARY FOUNDATION- Donate to RI, Raise money for RI, Apply for Grants
- NEWS & MEDIA-View a variety of stories about other clubs
- MEMBER CENTER-Find a club, Get involved, Refer a Member, Awards & Recognitions, Rotary Magazine, RI Convention, Products & Services And other Resources.